## **Stornierung von Belegen**

Um einen Beleg zu Stornieren, klicken sie auf das Symbol "Edit" bei dem gewünschten Beleg.

| Benutzer Sterbefall | • Gebührenbescheide |                  | bührenbescheide Gmb G |              | Adressen   | Memo Dokumente |        | Drucken |                         |              |
|---------------------|---------------------|------------------|-----------------------|--------------|------------|----------------|--------|---------|-------------------------|--------------|
| Gebührenbescheide   | FUG G               | ebührenbescheide |                       |              |            |                |        |         |                         |              |
| 4                   |                     |                  |                       |              |            |                |        |         |                         |              |
| V an                | - 10 C              | Bescheid Nr.     | Түр                   | Gesantbetrag | Rg. Detum  |                | Zahler | Text    | Vortagennar bezahlt DTA | gedruid Edit |
| 08                  |                     | 54200142705      | AL.                   | 2025,01      | 24.10.2016 | Muster, Er     | nil    |         | Geb_Aligenv             | 1            |

Es öffnet sich ein neues Fenster mit den Details zu der Rechnung und der Option, diese zu stornieren. Klicken Sie zum Stornieren auf das dafür zuständige Icon.

| 1                                                         |                                                           |                                                          | Gebührenbe                                                                                        | scheid Hinzufügen/Bea                | rbeiten                                            |                                        | - O ×                                            |
|-----------------------------------------------------------|-----------------------------------------------------------|----------------------------------------------------------|---------------------------------------------------------------------------------------------------|--------------------------------------|----------------------------------------------------|----------------------------------------|--------------------------------------------------|
| Beameter                                                  | Ansicht Hilfe                                             | <b>±</b>                                                 |                                                                                                   |                                      |                                                    |                                        | ل<br>Schlader                                    |
| Empfänger<br>Empfänger Adr<br>Empfänger PK-<br>Artikel Zi | Q fi<br>resse , A<br>Nummer                               | 0 Emil M.<br>sterstadt                                   | ster                                                                                              | Nummer Typ<br>Datum<br>Druckformular | 5420014270573 AL<br>24.10.2016 30<br>Ceb Akjemen - | Netto Betrag<br>MwSt.<br>Brutto Betrag | 2025,01<br>0,00<br>2025,01<br>ehunguroodahtalien |
| Anzahl<br>1,00<br>1,00<br>1,00<br>1,00<br>1,00            | Batrag<br>105,00<br>1200,00<br>100,00<br>150,00<br>470,01 | Summe<br>105,00<br>1200,00<br>100,00<br>150,00<br>470,01 | Verlängerung WG1<br>Bestattungsgebührer<br>Fundament 111<br>Fundament 11<br>Fundament mit wirklik | Text-<br>1<br>h sehr langem Artikeln | Beleg storme<br>Telistormere                       | ren<br>Beleg                           | ø                                                |

Sie werden nun dazu aufgefordert einen Grund für die Stornierung anzugeben. Füllen Sie das Feld aus und Klicken sie auf "OK".

|                                                           | Associate Table             |                              | Gebührenbe                                           | achold Mineufügen/Beie               | rbuiten                                          |                                        | - 0 >                      |
|-----------------------------------------------------------|-----------------------------|------------------------------|------------------------------------------------------|--------------------------------------|--------------------------------------------------|----------------------------------------|----------------------------|
|                                                           | 2 2                         | *                            |                                                      |                                      |                                                  |                                        | Ċ                          |
| Empfänger<br>Empfänger<br>Empfänger Ach<br>Empfänger #K-1 | esse (19                    | a o žimi M<br>Ludivički<br>A | ia<br>Sir<br>Cli Xolline: Carles                     | Nummer Typ<br>Dopum<br>Druckformular | 5420034220522 AL<br>34.20.2026 20<br>Geb Akamuch | Netto Betrag<br>MwSt.<br>Brutto Betrag | 2025.01<br>0.05<br>2025.01 |
| Autorial                                                  | Bitrag                      | Simme<br>105.00              | Verlangerung WGL                                     | Test                                 | Windeth stomseren? Bitte eine Beg                | ündung für die Stomierung angeb        | **. 0                      |
| 1,00<br>1,00<br>1,00                                      | 1200.00<br>109.00<br>150.00 | 1200.00<br>100.00<br>150.00  | Bestattungsgebühren<br>Fundament 111<br>Fundament 31 | h aabe lancem Artikala               |                                                  | OK Abbrecher                           |                            |

Öffnen Sie nun wieder die Liste der Gebührenscheide werden Sie sehen, dass die Rechnung vollständig storniert worden ist.

| Benutzer Sterbefal | Gebü   | hrenbescheide   | Grat | Grabanlage   | Adressen      | Memo              | Dokumente                                                                                                    | Drucken |                         |         |      |
|--------------------|--------|-----------------|------|--------------|---------------|-------------------|----------------------------------------------------------------------------------------------------|---------|-------------------------|---------|------|
| Gebührenbescheide  | FUG Ge | bührenbescheide |      |              |               |                   |                                                                                                    |         |                         |         |      |
| *                  |        |                 |      |              |               |                   |                                                                                                    |         |                         |         |      |
|                    | 1.00   | Bescheid Nr.    | Typ  | Gesamtbetrag | Rg. Datum     | the second second | Zahler                                                                                                    | Text    | Vorlagennar bezahlt D1A | gedruct | Edit |
|                    |        |                 |      | 2427 01      | 104 A.S. 2044 | Marries Con       | ALC: NOTE: NOTE: N |         | which different         | 21.000  |      |
| 08                 |        | 54200142705     | AL.  | 2025,01      | 24,10.2016    | paradel, cui      |                                                                                                    |         | (WD_MQHIII              | 1.4     |      |

Last update: 2016/10/24 tombejo:module:ol\_invoice:pg\_cancelation http://wiki.girona.de/doku.php?id=tombejo:module:ol\_invoice:pg\_cancelation&rev=1477321738 17:08

From: http://wiki.girona.de/ - Girona Wiki

Permanent link: http://wiki.girona.de/doku.php?id=tombejo:module:ol\_invoice:pg\_cancelation&rev=1477321738

Last update: 2016/10/24 17:08

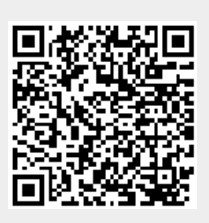